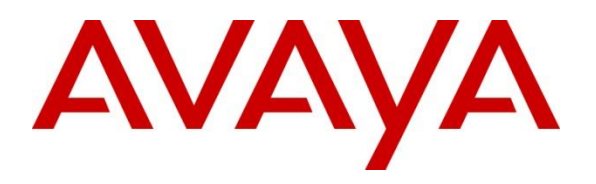

**DevConnect Program** 

## Application Notes for OpenMethods Harmony 7.1 with Avaya Aura® Application Enablement Services 10.1 and Avaya Aura® Communication Manager 10.1 - Issue 1.0

### Abstract

These Application Notes describe the configuration steps required for OpenMethods Harmony 7.1 to interoperate with Avaya Aura<sup>®</sup> Application Enablement Services (AES) 10.1 and Avaya Aura<sup>®</sup> Communication Manager 10.1.

The Harmony solution consists of Harmony Integration Server (HIS), Harmony Queue Adapter (QA), and with Harmony Media Bar and PopFlow on the Oracle Service Cloud. HIS integrates with AES via JTAPI, and QA integrates with AES via DMCC .Net. The Harmony solution is hosted in the AWS cloud and a site-to-site VPN was used between the solution and the DevConnect lab.

Readers should pay attention to **Section 2**, in particular the scope of testing as outlined in **Section 2.1** as well as any observations noted in **Section 2.2**, to ensure that their own use cases are adequately covered by this scope and results.

Information in these Application Notes has been obtained through DevConnect compliance testing and additional technical discussions. Testing was conducted via the Avaya DevConnect Program.

## 1. Introduction

The Harmony solution consists of Harmony Integration Server (HIS), Harmony Queue Adapter (QA), and with Harmony Media Bar and PopFlow on the Oracle Service Cloud. HIS integrates with AES via JTAPI, and QA integrates with AES via DMCC .Net. The Harmony solution is hosted in the AWS cloud and a site-to-site VPN was used between the solution and the DevConnect lab.

The phantom call capabilities of Communication Manager are used to deliver non-voice work items to agents, including email and chat. Phantom calls for email and chat work items will be initiated by the QA component, with use of AWOH (Administration Without Hardware) stations as calling parties and the email and chat VDN/skills as destinations.

Harmony uses JTAPI/TSAPI to provide screen pop, agent states, and call control for voice work items, and uses DMCC with AWOH stations to provide screen pop and control for email and chat work items.

Harmony can support multiple work items at the agent, which is an optional feature on Harmony, and requires the Multiple Call Handling feature on Communication Manager.

## 2. General Test Approach and Test Results

The feature test cases were performed manually. Upon an agent log in, HIS used TSAPI to query and request monitoring on the agent station associated with the agent ID.

Incoming ACD calls were placed to available agents that were logged into the OpenMethods Web Portal to verify the usage of the events from TSAPI and Emails and Chats were placed via the OpenMethods Customer Support Portal and the multi-media items were delivered via DMCC with AWOH stations.

All test cases passed successfully but necessary workarounds are noted in Section 2.2.

DevConnect Compliance Testing is conducted jointly by Avaya and DevConnect members. The jointly-defined test plan focuses on exercising APIs and/or standards-based interfaces pertinent to the interoperability of the tested products and their functionalities. DevConnect Compliance Testing is not intended to substitute full product performance or feature testing performed by DevConnect members, nor is it to be construed as an endorsement by Avaya of the suitability or completeness of a DevConnect member's solution.

Avaya recommends our customers implement Avaya solutions using appropriate security and encryption capabilities enabled by our products. The testing referenced in these DevConnect Application Notes included the enablement of supported encryption capabilities in the Avaya

products. Readers should consult the appropriate Avaya product documentation for further information regarding security and encryption capabilities supported by those Avaya products.

Support for these security and encryption capabilities in any non-Avaya solution component is the responsibility of each individual vendor. Readers should consult the appropriate vendor-supplied product documentation for more information regarding those products.

For the testing associated with these Application Notes, the interface between Avaya systems and Harmony did not include use of any specific encryption features as requested by Open Methods.

### 2.1. Interoperability Compliance Testing

The interoperability compliance test included feature and serviceability testing.

The feature testing focused on verifying the following on Harmony:

- Use of TSAPI query services to query device information, name, agent state, and call control.
- Use of TSAPI monitoring and event report services to monitor agent stations.
- Use of TSAPI snapshot services to obtain information on agent stations and existing calls.
- Use of DMCC to deliver multi-media work items with the use of AWOH stations.

## 2.2. Test Results

While all test cases passed, the following observations were noted:

• While changing agent states via the Harmony Agent Portal is successful (i.e., AuxWork, After Call Work, Ready) when an agent logout is imitated via the Harmony Agent Portal the logout event is not sent to from the application to AES/CM. The agent must manually log out on the softphone / desk phone.

## 2.3. Support

OpenMethods Technical Support can be reached via email or phone.

- E-mail: care@openmethods.com Phone: 1.816.283.8965 (ext. 1)
- Web: www.openmethods.com

# 3. Reference Configuration

The configuration used for the compliance testing is shown in **Figure 1**. The detailed administration of basic connectivity between Communication Manager and Application Enablement Services, and of call center devices are not the focus of these Application Notes and will not be described.

| Device Type           | Extension                  |
|-----------------------|----------------------------|
| Agent Station         | 65001 (H.323), 66006 (SIP) |
| Agent ID              | 65881, 65882               |
| Agent Password        | 65881, 65882               |
| DMCC Stations – Chat  | 64101, 64102               |
| DMCC Stations – Email | 64103, 64104               |
| Skills – Voice        | 61001                      |
| Skills – Chat         | 61002                      |
| Skills – Email        | 61003                      |
| Hunt Groups – Chat    | 64900                      |
| Hunt Groups – Email   | 63900                      |
| VDNs – Voice          | 44301                      |
| VDNs – Chat           | 44302                      |
| VDNs - Email          | 44303                      |

In the compliance testing, Harmony monitored agent stations associated with the agent IDs shown in the table below.

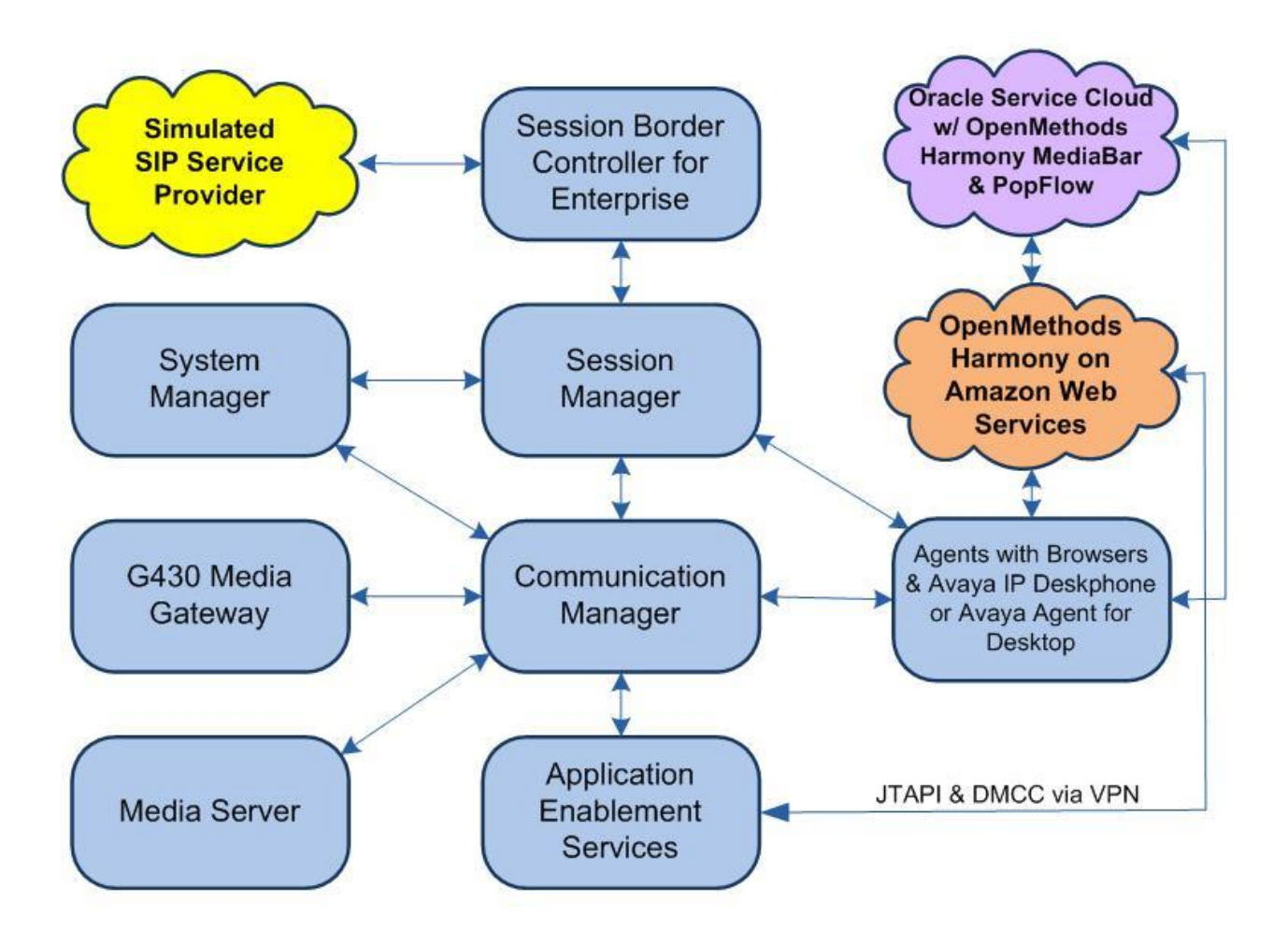

Figure 1: Test Configuration for Harmony and Avaya Aura® Environment

## 4. Equipment and Software Validated

The following equipment and software were used for the sample configuration provided:

| Equipment/Software                    | Release/Version         |
|---------------------------------------|-------------------------|
| Avaya Aura® Communication Manager in  | 10.1.3                  |
| Virtual Environment                   | (10.1.3.0.1.974.27893)  |
| Avaya G430 Media Gateway              | 42.8.0                  |
| Avaya Aura® Media Server in           | 10.1                    |
| Virtual Environment                   | (10.1.0.154)            |
| Avaya Aura® Application Enablement    | 10.1                    |
| Services in                           | (10, 1, 3, 0, 0, 11, 0) |
| Virtual Environment                   | (10.1.3.0.0.11-0)       |
| Avaya Aura® Session Manager in        | 10.1.3                  |
| Virtual Environment                   | (10.1.3.0.1013007)      |
| Avaya Aura® System Manager in         | 10.1.3                  |
| Virtual Environment                   | (10.1.3.0.0715713)      |
| Avaya Session Border Controller in    | 10.1                    |
| Virtual Environment                   | (10.1.2.0-64-23285)     |
| Avaya Agent for Desktop (H.323 & SIP) | 2.0.6.0.10              |
| Avaya 9611G IP Desk phone (H.323)     | 6.8.5.3.2               |
| Avaya J169 IP Desk phone (SIP)        | 4.0.13.0.6              |
| Avaya J179 IP Desk phone (H.323)      | 6.8.5.3.2               |
| Harmony Integration Server            | 7.1.0.202309291202      |
| Harmony QueueAdapter                  | 7.0.1.202308311538      |

## 5. Configure Avaya Aura® Communication Manager

This section contains steps necessary to configure Harmony successfully with Communication Manager.

| A 11         | <b>f</b> '   |         | $\boldsymbol{\alpha}$ | 4 <sup>1</sup> N | <b>/</b>   |         | <b>f</b> | CAT                    | 4        |
|--------------|--------------|---------|-----------------------|------------------|------------|---------|----------|------------------------|----------|
| AII          | contiguratio | ng in   | ( ommunia             | n non R          | //anager w | iere ne | ertormea | $v_{12} \land A \perp$ | terminal |
| <b>1 111</b> | conngarano   | 110 111 | Community             | Junon 1          | runugor w  |         | nionnou  | 10 DI 11               | winnur.  |
|              | 0            |         |                       |                  | 0          | 1       |          |                        |          |

| Stations                 | Туре                 | Description                 |
|--------------------------|----------------------|-----------------------------|
| 65001                    | J179 H.323           | Agent station               |
| 66006                    | J169 SIP             | Agent Station               |
| 64101, 64102             | AWOH X Port stations | Chat phantom call stations  |
| 64103, 64104             | AWOH X Port stations | Email phantom call stations |
| Call Center Agents       | Skills               |                             |
| 65881, 65882             | 1, 2, 3              |                             |
| Vector Directory Numbers | Media                | Vector                      |
| 44301                    | Voice                | 101                         |
| 44302                    | Chat                 | 102                         |
| 44303                    | Email                | 103                         |
| Hunt Groups (Skills)     | Extension            | Description                 |
| 1                        | 61001                | Voice                       |
| 2                        | 61002                | Chat                        |
| 3                        | 61003                | Email                       |
| 11                       | 64900                | Chat AWOH non-acd group     |
| 12                       | 63900                | Email AWOH non-acd group    |

### 5.1. Verify Feature and License

Enter the **display system-parameters customer-options** command and ensure that the following features are enabled.

One Page 4, verify Computer Telephone Adjunct Links is set to y.

```
display system-parameters customer-options
                                                               Page
                                                                     4 of 12
                               OPTIONAL FEATURES
   Abbreviated Dialing Enhanced List? y
                                                Audible Message Waiting? y
                                                   Authorization Codes? y
       Access Security Gateway (ASG)? y
       Analog Trunk Incoming Call ID? y
                                                              CAS Branch? n
A/D Grp/Sys List Dialing Start at 01? y
                                                                CAS Main? n
Answer Supervision by Call Classifier? y
                                                        Change COR by FAC? n
                                 ARS? y Computer Telephony Adjunct Links? y
                ARS/AAR Partitioning? y Cvg Of Calls Redirected Off-net? y
         ARS/AAR Dialing without FAC? y
                                                             DCS (Basic)? y
         ASAI Link Core Capabilities? y
                                                       DCS Call Coverage? y
         ASAI Link Plus Capabilities? y
                                                      DCS with Rerouting? y
      Async. Transfer Mode (ATM) PNC? n
 Async. Transfer Mode (ATM) Trunking? n Digital Loss Plan Modification? y
             ATM WAN Spare Processor? n
                                                                  DS1 MSP? y
                                ATMS? y
                                                  DS1 Echo Cancellation? y
                 Attendant Vectoring? y
```

#### 5.2. Configure Stations – Call Center

Add stations for Call Center agents to answer calls. Use **add station** n command to add a station, where n is an available station extension. Configure the station as follows, on **Page 1**:

- In **Name** field, enter a descriptive name
- Set **Type** to the type of the telephones
- Enter a Security Code

Page 1 of add station 65001 5 STATION Lock Messages? n Security Code: 123456 Coverage Path 1: 1 Coverage Path 2: BCC: 0 Extension: 65001 Type: 9611 TN: 1 Port: S000005 COR: 1 Port: SUUUUUS Name: H323 Staff COS: 1 Unicode Name? n Hunt-to Station: Tests? y STATION OPTIONS Time of Day Lock Table: Loss Group: 19 Pers Speakerphone: 2-way Display Language: english Personalized Ringing Pattern: 1 Message Lamp Ext: 30002 Mute Button Enabled? y Button Modules: 0 Survivable GK Node Name: Survivable COR: internal Media Complex Ext: Survivable Trunk Dest? y IP SoftPhone? y IP Video Softphone? n Short/Prefixed Registration Allowed: default

One Page 4, under BUTTON ASSIGNMENTS, add auto-in, after-call, release and aux-work as shown below:

| add station 30002                                                                        | STA    | ATION                                                       | Page 4 of 5                                                |  |
|------------------------------------------------------------------------------------------|--------|-------------------------------------------------------------|------------------------------------------------------------|--|
| SITE DATA<br>Room:<br>Jack:<br>Cable:<br>Floor:<br>Building:                             |        | He<br>Sr<br>Mou<br>Cord I<br>Set                            | eadset? n<br>beaker? n<br>unting: d<br>Length: 0<br>Color: |  |
| ABBREVIATED DIALING<br>List1:                                                            | List2: | I                                                           | List3:                                                     |  |
| BUTTON ASSIGNMENTS<br>1: call-appr<br>2: call-appr<br>3: call-appr<br>4: send-calls Ext: |        | 5: after-call<br>6: release<br>7: auto-in<br>8: aux-work RC | Grp:<br>Grp:<br>C: Grp:                                    |  |

### 5.3. Configure Stations – CTI

Add CTI stations that will be used to launch Chat and Email phantom calls. Use **add station** n command to add a station, where n is an available station extension. Configure the station as follows, on Page 1:

- In Name field, enter a descriptive name
- Set **Type** to **6408D**+
- Set **Port** to **X**

```
add station 64101
                                                                     Page 1 of 5
                                          STATION
Extension: 64101
                                              Lock Messages? n
                                                                                 BCC: 0
                                            Security Code: *
Coverage Path 1:
     Type: 6408D+
                                                                                 TN: 1
     Port: XCoverage PathName: Harmony Chat StationCoverage PathHunt-to Station:Hunt-to Station:
                                                                                COR: 1
                                           Coverage Path 2:
                                                                                COS: 1
Unicode Name? n
STATION OPTIONS
                                                Time of Day Lock Table:
              Loss Group: 2 Personalized Ringing Pattern: 1
Data Module? n Message Lamp Ext: 30000
        Speakerphone: 2-way
Display Language: english
                                                 Message Lamp Ext: 30000
                                                   Mute Button Enabled? y
           Survivable COR: internal
                                                     Media Complex Ext:
   Survivable Trunk Dest? y
                                                      IP SoftPhone? n
                                                    Remote Office Phone? n
                                                                IP Video? n
IP Video? n
```

### 5.4. Configure Hunt Group

Use **add hunt-group** *n* command to add a hunt group, where *n* is an available hunt group. On **Page 1**:

- In the Group Name filed, enter a descriptive name
- Set ACD, Queue, Vector to y
- Enter an available Group Extension

| add hunt-group 1                                                                                                    | HUNT                                                             | GROUP                                                                    | Page                  | 1 of | 4 |
|----------------------------------------------------------------------------------------------------|------------------------------------------------------------------|--------------------------------------------------------------------------|-----------------------|------|---|
| Group Number:<br>Group Name:<br>Group Extension:<br>Group Type:<br>TN:<br>COR:<br>Security Code:<br>ISDN/SIP Caller Display: | <b>1</b><br><b>CM Voice</b><br><b>61001</b><br>ucd-mia<br>1<br>1 | ACD?<br>Queue?<br>Vector?<br>MM Early Answer?<br>Local Agent Preference? | y<br>y<br>y<br>n<br>n |      |   |
| Queue Limit:<br>Calls Warning Threshold:<br>Time Warning Threshold:                                                          | unlimited<br>Port:<br>Port:                                      |                                                                          |                       |      |   |

On Page 2, set Skill to y and Measured to both. Set Multiple Call Handling to either one-perskill or many-forced to enable agents to handle more than one transaction at a time.

```
add hunt-group 1
Page 2 of 4
HUNT GROUP
Skill? y
AAS? n
Measured: both
Supervisor Extension:
Controlling Adjunct: none
Multiple Call Handling: one-per-skill
Timed ACW Interval (sec): After Xfer or Held Call Drops? n
```

Note: During compliance testing, 3 hunt groups were created to route email, chat and voice to agents.

In addition, two non-acd groups were created for Chat and Email AWOH stations to launch calls to the Chat and Email VDNs. These were administered with **ACD**, **Queue**, **and Vector** set to **n**,

and the AWOH stations were assigned to the respective group. The email group setup was similar to the chat group shown below.

| add hunt-group 11                                                              | HUNT                                            | GROUP                              | Pa                                                | age                        | 1 of                    | 4         |
|--------------------------------------------------------------------------------|-------------------------------------------------|------------------------------------|---------------------------------------------------|----------------------------|-------------------------|-----------|
| Group Number:<br>Group Name:<br>Group Extension:<br>Group Type:<br>TN:         | 11<br>Harmony Chat<br>64900<br>ucd-mia<br>1     | АWOH                               | ACD?<br>Queue?<br>Vector?                         | n<br>n<br>n                |                         |           |
| COR:<br>Security Code:<br>ISDN/SIP Caller Display:                             | 1                                               | Local 2                            | MM Early Answer?<br>Agent Preference?             | n<br>n                     |                         |           |
| Queue Limit:<br>Calls Warning Threshold:<br>Time Warning Threshold:            | unlimited<br>Port:<br>Port:                     |                                    |                                                   |                            |                         |           |
|                                                                                |                                                 |                                    |                                                   |                            |                         |           |
| add hunt-group 7                                                               | HUNT                                            | GROUP                              | Ι                                                 | Page                       | 3 of                    | 60        |
| Group Number: 7 Grou<br>Member Range Allowed: 1<br>GROUP MEMBER ASSIGNMENTS    | up Extension:<br>- 1500                         | 31008<br>Administ<br>Tota          | Group<br>tered Members (min<br>al Administered Me | p Type<br>n/max)<br>embers | e: ucd-<br>): 1<br>s: 2 | mia<br>/2 |
| Ext         Name           1: 64101         Ha:           2: 64102         Ha: | (16 character<br>rmony CHAT St<br>rmony CHAT St | s) 1<br><b>a</b> 14<br><b>a</b> 15 | Ext Nar<br>:<br>:                                 | me(16                      | charac                  | ters)     |

### 5.5. Configure Agents – Call Center

Use **add agent-loginID** *n* to add an agent that will be used by call center agents to log in, where *n* is an available agent id. On **Page 1**:

- In the Name field, type in a descriptive name
- Enter a **Password** and **Password** (enter again)
- Ensure Auto Answer is either acd or all

add agent-loginID 65881 Page 1 of 2 AGENT LOGINID Login ID: 32000 Unicode Name? n AAS? n Name: CM Agent 1 AUDIX? n TN: 1 Check skill TNs to match agent TN? n COR: 1 Coverage Path: LWC Reception: spe Security Code: LWC Log External Calls? n Attribute: AUDIX Name for Messaging: LoginID for ISDN/SIP Display? n Password: Password (enter again): Auto Answer: all AUX Agent Remains in LOA Queue: system MIA Across Skills: system ACW Agent Considered Idle: system Aux Work Reason Code Type: system MIA Across Skills: system AUX Agent Considered Idle (MIA): system Work Mode on Login: system Logout Reason Code Type: system Maximum time agent in ACW before logout (sec): system Forced Agent Logout Time: : WARNING: Agent must log in again before changes take effect WARNING:

On **Page 2**, set skill number and skill level in **SN** and **SL** fields. Skill number is the hunt group that was added in previous section.

```
add agent-loginID 32000
                                                         2 of
                                                                2
                                                    Page
                           AGENT LOGINID
    Direct Agent Skill: 1
                                               Service Objective? n
Call Handling Preference: skill-level
                                          Local Call Preference? n
                SN
   SN RL SL
                       RL SL
               16:
1:1 1
               17:
2: 2
         1
3: 3
        1
               18:
```

### 5.6. Configure Vectors

Use change vector n to configure a Vector, where n is an available Vector number. These are the steps to route Voice, Email, and Chat transactions to agents.

Configure a simple vector to queue the call as follows:

```
change vector 101 Page 1 of 6

CALL VECTOR

Number: 1 Name: Harmony Voice
Multimedia? n Attendant Vectoring? n Meet-me Conf? n Lock? n
Basic? y EAS? y G3V4 Enhanced? y ANI/II-Digits? y ASAI Routing? y
Prompting? y LAI? y G3V4 Adv Route? y CINFO? y BSR? y Holidays? y
Variables? y 3.0 Enhanced? y
01 wait-time 0 secs hearing ringback
02 queue-to skill 1 pri m
03 goto step 1 if unconditionally
04
```

Repeat this for Chat and Emails.

### 5.7. Configure Vector Directory Number (VDN)

Use **add vdn** *n* to add a vdn, where *n* is an available vdn extension. On **Page 1**:

- In the **Name** field, enter a descriptive name
- In the **Destination** field, set **Vector Number** to the vector configured earlier in this document. i.e., Vector Number 101

```
add vdn 44301
                                                                  1 of
                                                                          3
                                                            Page
                           VECTOR DIRECTORY NUMBER
                            Extension: 44301
                                                                Unicode Name? n
                                Name*: Harmony Voice
                          Destination: Vector Number
                                                            101
                  Attendant Vectoring? n
                 Meet-me Conferencing? n
                   Allow VDN Override? y
                                  COR: 1
                                  TN*: 1
                             Measured: none Report Adjunct Calls as ACD*? n
       VDN of Origin Annc. Extension*:
                           1st Skill*:
                           2nd Skill*:
                           3rd Skill*:
SIP URI:
```

**Note:** During compliance test 3 different VDNs were created to test a Voice, Email and Chat calls.

#### 5.8. Configure AES connection

Use change ip-services command to add an entry for AES. On Page 1,

- In the Service Type field, type AESVCS
- In the **Enabled** field, type **y**
- In the Local Node field, type the Node name procr for the Processor Ethernet Interface
- In the Local Port field, use the default of 8765

| change ip-s                      | services       |                        |    |                                          |                | Page           | 1 of | 3 |
|----------------------------------|----------------|------------------------|----|------------------------------------------|----------------|----------------|------|---|
| Service<br>Type<br><b>AESVCS</b> | Enabled<br>Y P | Local<br>Node<br>procr | IP | SERVICES<br>Local<br>Port<br><b>8765</b> | Remote<br>Node | Remote<br>Port |      |   |

On **Page 3** of the IP Services form, enter the following values:

- In the **AE Services Server** field, type the name obtained from the Application Enablement Services server.
- In the **Password** field, type a password to be administered on the Application Enablement Services server.
- In the **Enabled** field, type **y**.

| change ip-serv | vices                 | AE Services Adminis | stration | Page   | 3 of | 3 |
|----------------|-----------------------|---------------------|----------|--------|------|---|
|                |                       |                     |          |        |      |   |
| Server ID      | AE Services<br>Server | Password            | Enabled  | Status |      |   |
| 1:             | aes                   | *                   | У        | in use |      |   |

## 5.9. Add CTI Link

Use **add cti-link** *n* command, where *n* is an available CTI link number.

- In the **Extension** field, type **<station extension>**, where **<station extension>** is a valid station extension.
- In the **Type** field, type **ADJ-IP**.
- In the **Name** field, type a descriptive name.

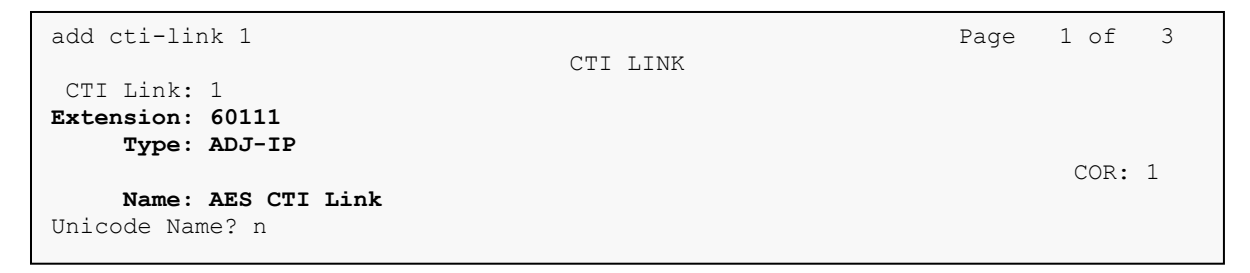

## 6. Configure Avaya Aura® Application Enablement Services

- Launch OAM interface
- Verify license
- Administer TSAPI link
- Administer Harmony user
- Administer security database
- Restart service
- Obtain Tlink name
- Export CA certificate

#### 6.1. Launch OAM Interface

Access the OAM web-based interface by using the URL "**https://ip-address**" in an Internet browser window, where "**ip-address**" is the IP address of the Application Enablement Services server.

The Please login here screen is displayed. Log in using the appropriate credentials.

| avaya | Application Enablement Services<br>Management Console |      |
|-------|-------------------------------------------------------|------|
|       |                                                       | Help |
|       | Please login here:<br>Username<br>Continue            |      |

The Welcome to OAM screen is displayed next.

| avaya             | Application Enablement Services<br>Management Console                                                                                                    | Last login: Tue Ot 31 14:14:44 E.S.T. 2023 from 192.168.120.<br>Number of prior failed login attempts: 0<br>HootName/IV: aes(10.64.101.239<br>Server Offer Type: VIRTUAL_APPLIANCE_ON_VMWARE<br>SW Version: 10.1.3.0.0.11-0<br>Server Date and Ture: Wed Nov 01 15:21:03 EDT 2023<br>HA Status: Not Configured |
|-------------------|----------------------------------------------------------------------------------------------------|----------------------------------------------------------------------------------------------------|
| Home              |                                                                                                    | Home   Help   Logo                                                                                                    |
| ) AE Services     |                                                                                                    |                                                                                                    |
|                   | Welcome to UAM                                                                                                    |                                                                                                    |
| High Availability | The AF Services Operations, Administration, and Management (OAM) Web provides you with tools for managing the J                                                                                                    | AF Server, OAM spans the following administrative domains:                                                                                                    |
| ▶ Licensing       | <ul> <li>AF Services - Lise AF Services to manage all AF Services that you are licensed to use on the AF Services.</li> </ul>                                                                                                    | AL Server, OAH spans are following daministrative domains.                                                                                                    |
| Maintenance       | <ul> <li>Communication Manager Interface - Use Communication Manager Interface to manage switch connection and<br/>Use Availability. Use Manager Interface - Use Communication Manager Interface to manage switch connection and</li> </ul> | l dialplan.                                                                                                    |
| ▶ Networking      | Initial Availability - Use high Availability to manage the Services HA.     Licensing - Use Licensing to manage the license server.                                                                                                    |                                                                                                    |
| → Security        | <ul> <li>Maintenance - Use Maintenance to manage the routine maintenance tasks.</li> <li>Networking - Use Networking to manage the network interfaces and ports.</li> </ul>                                                                 |                                                                                                    |
| → Status          | <ul> <li>Security - Use Security to manage Linux user accounts, certificate, host authentication and authorization, con</li> <li>Status - Use Status to obtain server status informations.</li> </ul>                                       | figure Linux-PAM (Pluggable Authentication Modules for Linux) and so on.                                                                                                    |
| ▶ User Management | <ul> <li>User Management - Use User Management to manage AE Services users and AE Services user-related resource</li> <li>Utilities - Use Utilities to carry out basic connectivity tests.</li> </ul>                                       | ces.                                                                                                    |
| > Utilities       | Help - Use Help to obtain a few tips for using the OAM Help system                                                                                                    |                                                                                                    |
| ) Help            | Depending on your business requirements, these administrative domains can be served by one administrator for all                                                                                                    | domains, or a separate administrator for each domain.                                                                                                    |
|                   |                                                                                                    |                                                                                                    |

#### 6.2. Verify License

Select Licensing  $\rightarrow$  WebLM Server Access in the left pane, to display the applicable WebLM server log in screen (not shown). Log in using the appropriate credentials and navigate to display installed licenses (not shown).

| AVAYA                                                                                                    | Application Enablement Services<br>Management Console                                                                                                    | Welcome: User cruit<br>Last logn: Two Oct 31 11:41:44 E.S.T. 2023 from 192.168.120.35<br>Number of prior failed login attempts: 0<br>HostName/IP: asr(J.0.64,101.239<br>Server Offer Typer VITRULA, APPLIANCE_ON_VMWARE<br>SW Version: 10.1.3.0.11-0<br>Server Date and Time: Wed Nov 01 15:22:34 EDT 2023<br>HA Status: Not Configured |
|----------------------------------------------------------------------------------------------------|----------------------------------------------------------------------------------------------------|----------------------------------------------------------------------------------------------------|
| Licensing                                                                                                    |                                                                                                    | Home   Help   Logout                                                                                                    |
| AE Services     Communication Manager     Interface     High Availability     Licensing     WebLM Server Address     WebLM Server Access     Reserved Licenses     Maintenance     Networking     Security | Licensing If you are setting up and maintaining the WebLM, you need to use the following:  • WebLM Server Address If you are importing, setting up and maintaining the license, you need to use the following:  • WebLM Server Access If you want to administer TSAPI Reserved Licenses or DMCC Reserved Licenses, you need to use the following:  • Reserved Licenses NOTE: Please disable your pop-up blocker if you are having difficulty with opening this page |                                                                                                    |
| ) Status<br>) User Management<br>) Utilities<br>) Help                                                                                                    |                                                                                                    |                                                                                                    |
|                                                                                                    | Copyright © 2009-2023 Avaya Inc. All Rights Reserved.                                                                                                    |                                                                                                    |

Avaya DevConnect Application Notes ©2023 Avaya LLC All Rights Reserved. Select Licensed products  $\rightarrow$  APPL\_ENAB  $\rightarrow$  Application\_Enablement in the left pane, to display the Application Enablement (CTI) screen in the right pane.

Verify that there are sufficient licenses for **DMCC** and **TSAPI Simultaneous Users**, as shown below.

| AVA<br>Aura® System | n Manager 10.1     | Users 🗸 🎤 Elements 🗸 💠 Services 🗸 | │ Widgets ∨ Shortcuts ∨                                              |                | Search                                                                                                    | 🜲 🗮   admin |
|---------------------|--------------------|-----------------------------------|----------------------------------------------------------------------|----------------|----------------------------------------------------------------------------------------------------|-------------|
| Home                | Licenses           |                                   |                                                                      |                |                                                                                                    |             |
| Licenses            | ^                  |                                   | Application Enablement (CTI) - Reis                                  | aco: 10 - S    | ID: 10502000/Enterprice licence file)                                                                                                    |             |
|                     |                    | WebLM Home                        | Application Enablement (CTT) - Rele                                  | ase, 10 - 3.   | 10. 10505000(Enterprise incense inter                                                                                                    |             |
|                     |                    | Install license                   | You are here: Licensed Products > Application_Er                     | ablement > Vie | ew by Feature                                                                                                    |             |
|                     |                    | Licensed products                 | License installed on: June 10, 2022 9:09                             | 9:46 PM -04:   | :00                                                                                                    |             |
|                     |                    | APPL_ENAB                         |                                                                      |                |                                                                                                    |             |
|                     |                    | Application_Enablement            | License File Host IDs: V5-E1-B3-74-2B-9E-01                          |                |                                                                                                    |             |
|                     |                    | View by feature                   | Feature                                                              | Expiration     |                                                                                                    | Currently   |
|                     |                    | View by local WebLM               | (License Keyword)                                                    | date           | License Capacity                                                                                                    | available   |
|                     |                    | Enterprise configuration          | Unified CC API Desktop Edition<br>(VALUE AES AEC UNIFIED CC DESKTOP) | permanent      | 1000                                                                                                    | 1000        |
|                     |                    | Local WebLM Configuration         | CVLAN ASAI                                                           | nermanent      | 16                                                                                                    | 16          |
|                     |                    | ► Usages                          | (VALUE_AES_CVLAN_ASAI)                                               | permanent      | 10                                                                                                    | 10          |
|                     |                    | Allocations                       | (VALUE_AES_DMCC_DMC)                                                 | permanent      | 1000                                                                                                    | 1000        |
|                     | Periodic status    | AES ADVANCED SMALL SWITCH         | permanent                                                            | 3              | 3                                                                                                    |             |
|                     | APS_CMS_Connectors | DLG                               |                                                                      |                |                                                                                                    |             |
|                     |                    | APS_CMS_Connectors                | (VALUE_AES_DLG)                                                      | permanent      | 16                                                                                                    | 16          |
|                     |                    | Configure Centralized Licensing   | TSAPI Simultaneous Users<br>(VALUE_AES_TSAPI_USERS)                  | permanent      | 1000                                                                                                    | 1000        |
|                     |                    | ASBCE                             | AES ADVANCED LARGE SWITCH                                            | 3              | 3                                                                                                    |             |
|                     |                    | Session_Border_Controller_E_AE    | (VALUE_AES_AEC_LARGE_ADVANCED)                                       |                |                                                                                                    |             |
|                     |                    | CCTR                              | (VALUE_AES_PROPRIETARY_LINKS)                                        | permanent      | 16                                                                                                    | 16          |
|                     |                    | ContactCenter                     |                                                                      |                | SmallServerTypes:<br>s8300c;s8300d;icc;premio;tn8400;laptop;CtiSmallServer                                                                                                    |             |
|                     |                    | CMS                               |                                                                      |                | MediumServerTypes:<br>ibmx306:ibmx306m:dell1950:xen:hs20:hs20_8832_vm:CtiMediumServer                                                                                                    | ,           |
|                     |                    | ► CMS                             |                                                                      |                | LargeServerTypes:<br>iso2100:ibmx305:dl380o3:dl385o1:dl385o2:upkpown:Ctil argeServer                                                                                                    |             |
|                     |                    | Configure Centralized Licensing   |                                                                      |                | TrustedApplications: IPS_001, BasicUnrestricted, AdvancedUnrestricted,<br>DMCINrestricted, 1XP_001, BasicUnrestricted, AdvancedUnrestricted                                                                                                    |             |
|                     |                    | COMMUNICATION_MANAGER             |                                                                      |                | DMCUnrestricted; 1XM_001, BasicUnrestricted, AdvancedUnrestricted,<br>DMCUnrestricted; 1XM_001, BasicUnrestricted, AdvancedUnrestricted,                                                                                                    |             |
|                     |                    | Call_Center                       |                                                                      |                | DMCUnrestricted; CIE_001, BasicUnrestricted, AdvancedUnrestricted,<br>DMCUnrestricted; CIE_001, BasicUnrestricted, AdvancedUnrestricted,                                                                                                    |             |
|                     |                    | Communication_Manager             |                                                                      |                | DMCUnrestricted; OSPC_201, BasicUnrestricted, AdvancedUnrestricted,<br>DMCUnrestricted; VP_201, BasicUnrestricted, AdvancedUnrestricted,<br>DMCUnrestricted; VP_201, BasicUnrestricted, DMCUnrestricted;<br>OSI_T1_001, BasicUnrestricted, AdvancedUnrestricted, DMCUnrestricted;<br>CSI_T2_001, BasicUnrestricted, AdvancedUnrestricted, DMCUnrestricted;<br>DMCUnrestricted; CCI_EUTE_CALL_CTRL_001, BasicUnrestricted;<br>DMCUnrestricted; CCI_EUTE_CALL_CTRL_001, BasicUnrestricted;<br>DMCUnrestricted; AdvancedUnrestricted, AdvancedUnrestricted;<br>DMCUnrestricted; CCI_EUTE_CALL_CTRL_001, BasicUnrestricted;<br>BasicUnrestricted, AdvancedUnrestricted, AdvancedUnrestricted;<br>BasicUnrestricted, AdvancedUnrestricted, DMCUnrestricted;<br>BasicUnrestricted, AdvancedUnrestricted, DMCUnrestricted;<br>BasicUnrestricted, AdvancedUnrestricted, DMCUnrestricted;<br>BasicUnrestricted, AdvancedUnrestricted, DMCUnrestricted;<br>BasicUnrestricted, AdvancedUnrestricted, DMCUnrestricted;<br>BasicUnrestricted, AdvancedUnrestricted;<br>BasicUnrestricted, AdvancedUnrestricted;<br>BasicUnrestricted;<br>AdvancedUnrestricted;<br>BasicUnrestricted;<br>BasicU |             |
|                     |                    | FE                                |                                                                      |                |                                                                                                    |             |
|                     |                    | AvayaWorkplace                    |                                                                      |                |                                                                                                    |             |
|                     |                    | MSR                               |                                                                      |                |                                                                                                    |             |
|                     |                    | <ul> <li>Media_Server</li> </ul>  | Product Notes                                                        | permanent      |                                                                                                    | Not         |
|                     | <                  | OL                                | (VALUE_NUTES)                                                        |                | UNIFIED_DESKTOP_001, BasicUnrestricted, AdvancedUnrestricted,<br>DMCUnrestricted, AgentEvents; AACC_001, BasicUnrestricted.                                                                                                    | counted     |
|                     |                    | ► OL                              |                                                                      |                | AdvancedUnrestricted, DMCUnrestricted; CE_AGENT_STATES_001,<br>BasicUnrestricted, AdvancedUnrestricted, DMCUnrestricted, AmentFrents;                                                                                                    |             |
|                     |                    | POM                               |                                                                      |                | TP_CLIENT_001, BasicUnrestricted, , , AgentEvents; EXT_CLIENT_001, ,                                                                                                    |             |

#### 6.3. Administer TSAPI Link

Select **AE Services**  $\rightarrow$  **TSAPI**  $\rightarrow$  **TSAPI Links** from the left pane of the **Management Console**, to administer a TSAPI link. The **TSAPI Links** screen is displayed, as shown below. Click **Add Link**.

| AVAYA                                               | Applicatio<br>N | on Enablement Ser<br>Management Console | vices             | Welcome: User cust<br>Last login: Fri Oct 27 14:14:39 E.S.T. 2<br>Number of prior failed login attempts: 1<br>HostName/IP: aes/10.64.101.239<br>Server Offer Type: VIRTUAL_APPLIANCI<br>SW Version: 10.1.3.0.0.11-0<br>Server Date and Time: Mon Oct 30 17:<br>HA Status: Not Configured | 023 from 192.168.120.19<br>E_ON_VMWARE<br>01:14 EDT 2023 |
|-----------------------------------------------------|-----------------|-----------------------------------------|-------------------|----------------------------------------------------------------------------------------------------|----------------------------------------------------------|
| AE Services   TSAPI   TSAPI<br>AE Services<br>CVLAN | TSAPI Links     |                                         |                   |                                                                                                    | Home   Help   Logout                                     |
| ▶ DLG                                               | Link            | Switch Connection                       | Switch CTI Link # | ASAI Link Version                                                                                                    | Security                                                 |
| ▶ DMCC                                              | • 1             | cm                                      | 1                 | 12                                                                                                    | Both                                                     |
| ▶ SMS                                               | Add Link        | lit Link Delete Link                    |                   | 15                                                                                                    |                                                          |
| * TSAPI                                             |                 |                                         |                   |                                                                                                    |                                                          |
| <ul> <li>TSAPI Links</li> </ul>                     |                 |                                         |                   |                                                                                                    |                                                          |
| <ul> <li>TSAPI Properties</li> </ul>                |                 |                                         |                   |                                                                                                    |                                                          |

The **Add TSAPI Links** screen is displayed next. Set the following values for the specified fields and retain the default values for the remaining fields.

- Link: An available link number.
- Switch Connection: The relevant switch connection, in this case "cm."
- Switch CTI Link Number: The CTI link number from Section Error! Reference source not found..
- ASAI Link Version: 12
- Security:

"Encrypted" or "Both" to allow for encrypted connection.

| AVAYA                                                                                              | Application Enablement Services<br>Management Console | Welcome: User cust<br>Last login: Fir Oct 27 14:14:39 E.S.T. 2023 from 192.168.120.19<br>Number of prior failed login attempts: 1<br>HostName/(IP: ase/10.64.101.239<br>Server Offer Type: VIRTUAL_APPLIANCE_ON_VMWARE<br>SW Version: 10.1.3.0.0.11-0<br>Server Date and Time: Mon Oct 30 17:02:41 EDT 2023<br>HA Status: Not Configured |
|----------------------------------------------------------------------------------------------------|-------------------------------------------------------|----------------------------------------------------------------------------------------------------|
| AE Services   TSAPI   TSAPI Link                                                                   | ks                                                    | Home   Help   Logout                                                                                                    |
| AE Services CVLAN DLG DMCC SMS <b>TSAPI</b> TSAPI Links TSAPI Properties TWS Communication Manager | Edit TSAPI Links                                      |                                                                                                    |
| High Availability                                                                                  |                                                       |                                                                                                    |

#### 6.4. Configure User

A user was created for Harmony to communicate with AES. Navigate to User Management  $\rightarrow$  User Admin  $\rightarrow$  Add User.

Fill in User Id, Common Name, Surname, User Password and Confirm Password. Set the CT User to Yes, and Apply.

| avaya                                                      | Applic            | ation Enableme<br>Management Cons | ent Services<br><sup>sole</sup> | Welcome: User cust<br>Last login: Tue Oct 31 13:19:34 E.S.T. 2023 from 192.168.120.35<br>Number of prior failed login attempts: 0<br>HostName/IP: aes/10.64.101.239<br>Server Offer Type: VIRUAL_APPLIANCE_ON_VMWARE<br>SW Version: 10.1.3.0.0.11-0<br>Server Date and Time: Tue Oct 31 14:15:26 EDT 2023<br>HA Status: Not Configured |
|------------------------------------------------------------|-------------------|-----------------------------------|---------------------------------|----------------------------------------------------------------------------------------------------|
| User Management   User Admin                               | List All Users    |                                   |                                 | Home   Help   Logout                                                                                                    |
| ) AE Services<br>Communication Manager<br>Interface        | Edit User         |                                   |                                 |                                                                                                    |
| High Availability                                          | * User Id         | harmony                           |                                 |                                                                                                    |
| ▶ Licensing                                                | * Common Name     | harmony                           |                                 |                                                                                                    |
| Maintenance                                                | * Surname         | harmony                           |                                 |                                                                                                    |
| ▶ Networking                                               | User Password     |                                   |                                 |                                                                                                    |
| Security                                                   | Confirm Password  |                                   |                                 |                                                                                                    |
| ▶ Status                                                   | Admin Note        |                                   |                                 |                                                                                                    |
| ▼ Ilser Management                                         | Avaya Role        | None 🗸                            |                                 |                                                                                                    |
|                                                            | Business Category |                                   |                                 |                                                                                                    |
| F Service Aufmin                                           | Car License       |                                   |                                 |                                                                                                    |
| Vser Admin                                                 | CM Home           |                                   |                                 |                                                                                                    |
| <ul> <li>Add User</li> <li>Change User Decemend</li> </ul> | Css Home          | Verte                             |                                 |                                                                                                    |
| List All Users                                             | CT User           | res 🗸                             |                                 |                                                                                                    |
| <ul> <li>Modify Default Users</li> </ul>                   | Display Name      |                                   |                                 |                                                                                                    |
| <ul> <li>Search Users</li> </ul>                           | Employee Number   |                                   |                                 |                                                                                                    |

#### 6.5. Administer Security Database

Select Security  $\rightarrow$  Security Database  $\rightarrow$  Control from the left pane, to display the SDB Control for DMCC, TSAPI, JTAPI and Telephony Web Services screen in the right pane. Make certain that both parameters are unchecked, as shown below.

In the case that the security database is used by the customer with parameters already enabled, then follow **reference** [2] to configure access privileges for the Harmony user from **Section Error! Reference source not found.** 

| avaya                              | Application Enablement Services<br>Management Console            | Weicome: User cust<br>Last login: Fri Oct 27 14:14:39 E.S.T. 2023 from 192.168.120.19<br>Number of prior failed login attempts: 1<br>HostName/IP: aes/10.64.101.239<br>Server Offer Type: VIRTUAL_APPLIANCE_ON_VMWARE<br>SW Version: 10.1.3.0.0.11-0<br>Server Date and Time: Mon Oct 30 17:07:15 EDT 2023<br>HA Status: Not Configured |
|------------------------------------|------------------------------------------------------------------|----------------------------------------------------------------------------------------------------|
| Security   Security Database       | Control                                                          | Home   Help   Logout                                                                                                    |
| AE Services                        |                                                                  |                                                                                                    |
| Communication Manager<br>Interface | SDB Control for DMCC, WTI, TSAPI, JTAPI and Telephony Web Servic | ces                                                                                                    |
| High Availability                  | Enable SDB for DMCC and WTI Service                              |                                                                                                    |
| Licensing                          | Enable SDB for TSAPI Service, JTAPI and Telephony Web Services   |                                                                                                    |
| ▶ Maintenance                      | Apply Changes                                                    |                                                                                                    |
| ▶ Networking                       |                                                                  |                                                                                                    |
| ▼ Security                         |                                                                  |                                                                                                    |
| Account Management                 |                                                                  |                                                                                                    |
| ▶ Audit                            |                                                                  |                                                                                                    |
| Certificate Management             |                                                                  |                                                                                                    |
| Enterprise Directory               |                                                                  |                                                                                                    |
| ▶ Host AA                          |                                                                  |                                                                                                    |
| ▶ PAM                              |                                                                  |                                                                                                    |
| Security Database                  |                                                                  |                                                                                                    |
| Control                            |                                                                  |                                                                                                    |
|                                    |                                                                  |                                                                                                    |

#### 6.6. Restart Service

Select Maintenance  $\rightarrow$  Service Controller from the left pane, to display the Service Controller screen in the right pane. Check TSAPI Service and click Restart Service.

| AVAYA                                                                        | Application En<br>Manage       | ablement Services<br>ment Console             | Welcome: User cust<br>Last login: FT Oct 27 14:14:39 E.S.T. 2023 from 192.168.120.19<br>Number of prior failed login attempts: 1<br>HostName/IP: aes/10.64.101.239<br>Server Offer Type: VIRTUAL_APPLIANCE_ON_VMWARE<br>SW Version: 10.1.3.0.0.11-0<br>Server Date and Time: Mon Oct 30 17:08:27 EDT 2023<br>HA Status: Not Configured |
|------------------------------------------------------------------------------|--------------------------------|-----------------------------------------------|----------------------------------------------------------------------------------------------------|
| Maintenance   Service Controller                                             | r                              |                                               | Home   Help   Logout                                                                                                    |
| <ul> <li>AE Services</li> <li>Communication Manager<br/>Interface</li> </ul> | Service Controller             |                                               |                                                                                                    |
| High Availability                                                            | Service                        | Controller Status                             |                                                                                                    |
| ▶ Licensing                                                                  | ASAI Link Manager              | Running                                       |                                                                                                    |
| ▼ Maintenance                                                                | DMCC Service                   | Running                                       |                                                                                                    |
| Date Time/NTP Server                                                         | CVLAN Service                  | Running                                       |                                                                                                    |
| Security Database                                                            | DLG Service                    | Running                                       |                                                                                                    |
| Service Controller                                                           | Transport Layer Serv           | ice Running                                   |                                                                                                    |
| Conver Date                                                                  | TSAPI Service                  | Running                                       |                                                                                                    |
| Server Data                                                                  | U WTI Service                  | Stopped                                       |                                                                                                    |
|                                                                              | Note: DMCC Service m           | ust be restarted for WTI service changes to t | ake effect.                                                                                                    |
| ▹ Security                                                                   | For status on actual services, | please use Status and Control                 |                                                                                                    |
| ) Status                                                                     | Start Stop Restart S           | ervice Restart AE Server Restart Linux Rest   | art Web Server                                                                                                    |
| User Management                                                              |                                |                                               |                                                                                                    |
| ▶ Utilities                                                                  |                                |                                               |                                                                                                    |
| ) Help                                                                       |                                |                                               |                                                                                                    |

#### 6.7. Obtain Tlink Name

Select Security  $\rightarrow$  Security Database  $\rightarrow$  Tlinks from the left pane. The Tlinks screen shows a listing of the Tlink names. A new Tlink name is automatically generated for the TSAPI service. Locate the Tlink name associated with the relevant switch connection, which would use the name of the switch connection as part of the Tlink name.

Make a note of the pertinent Tlink name, to be used later to share with Event Intelligence. In this case, the pertinent Tlink name for encrypted connection is "AVAYA#CM#CSTA-S#AES" as shown below.

| AVAYA                                                                                                    | Application Enablement Services<br>Management Console                              | Welcomie: User Cust<br>Last login: Fin Oct 27 14:14:39 E.S.T. 2023 from 192.168.120.19<br>Number of prior failed login attempts: 1<br>HostName/[P]: ast/10.64.101.239<br>Server Offer Type: VIRTUAL_APPLIANCE_ON_VMWARE<br>SW Version: 10.1.3.0.0.11-0<br>Server Date and Time: Mon Oct 30 17:10:26 EDT 2023<br>HA Status: Not Configured |
|----------------------------------------------------------------------------------------------------|------------------------------------------------------------------------------------|----------------------------------------------------------------------------------------------------|
| Security   Security Database   T                                                                                                    | links                                                                              | Home   Help   Logout                                                                                                    |
| <ul> <li>&gt; AE Services</li> <li>&gt; Communication Manager<br/>Interface</li> <li>High Availability</li> <li>&gt; Licensing</li> <li>&gt; Maintenance</li> <li>&gt; Networking</li> <li>&gt; Security</li> <li>&gt; Account Management</li> <li>&gt; Audit</li> <li>&gt; Certificate Management</li> <li>Enterprise Directory</li> <li>&gt; Host AA</li> <li>&gt; PAM</li> <li>&gt; Security Database</li> <li>- Control</li> </ul> | Tlinks<br>Tink Name<br>AVAYA#CM#CSTA+SAES<br>@ AVAYA#CM#CSTA-S#AES<br>Delete Tlink |                                                                                                    |
| <ul> <li>CTI Users</li> <li>Devices</li> <li>Device Groups</li> <li>Tlinks</li> </ul>                                                                                                    |                                                                                    |                                                                                                    |

# 7. Configure Harmony

There are multiple OpenMethods components used in the integration with Avaya.

- Harmony Client Browser UI Extension– An Add-In into Oracle Service Cloud. Provides a GUI toolbar for call control functionality.
- **PopFlow** These are Cloud Edge Services that are provided by OM and is utilized with the Oracle API(s). This includes Experience Designer (Workflow editor) and ScreenPop execution engine components.
- **Experience Cloud** Cloud browser application that allows for the configuration of resources to be utilized for the integration with OM with Avaya
- Harmony Integration Server Service that provides CTI connectivity to Avaya and communicates back to Harmony Client Add-In.
- Harmony Queue Adapter Services that communicates with Oracle Service Cloud to detect new Chat and Email requests, and then submits these requests back to Avaya for routing to agents.

### 7.1. Harmony Client Browser UI Extension

The Harmony Client Browser UI Extension is configured and uploaded into Oracle Service Cloud. The extension allows the client to connect to the correct site in Experience Cloud and utilize the BUI Media Bar for OpenMethods. This is something the integrator would set up in advance for the entire site.

| Save Sa<br>Save | we &<br>Close New Refresh<br>Close Actions           | Download Details Profile Access Show                                                                                  | Audit<br>Log Profile Access                                                       | Apply Restore Update   |          |           |               |                                      |        |
|-----------------|------------------------------------------------------|----------------------------------------------------------------------------------------------------|-----------------------------------------------------------------------------------|------------------------|----------|-----------|---------------|--------------------------------------|--------|
| >               | -🙀 Add-In Manager 🧧 🛛                                |                                                                                                    |                                                                                   |                        |          |           |               |                                      | <      |
| tion            | Add-In Manager                                       | (in Details - Edit                                                                                                    |                                                                                   |                        |          |           |               |                                      | Inc    |
| Naviga          | Agent Desktop Add-Ins<br>Agent Browser UI Extensions | *Kame Awaya, Compliance_BUI Created 12/6/2022 B02:41 AM Updated 12/19/2022 1:52:17 PM Nates *Extension Type Console * | API Veri<br>1.0.00<br>Created By<br>Craig Klepper<br>Updated By<br>Flint Lockwood |                        |          |           |               |                                      | idents |
|                 |                                                      | File Name                                                                                                    | File Type                                                                         | File Path              | Actions  | Init File | Configuration |                                      |        |
|                 |                                                      | OM_Web_BUI_Client.html                                                                                                | application/html                                                                  | OM_Web_BUI_Client.html | <b>X</b> |           |               |                                      |        |
|                 | Search                                               |                                                                                                    |                                                                                   |                        |          |           |               |                                      |        |
|                 |                                                      |                                                                                                    |                                                                                   |                        |          |           |               | Logged in as: Craig Klepper   100% 🕤 | +      |

#### 7.1.1. Harmony Client - Agent Settings

For compliance testing, two users were created using the Experience Cloud application to interact with the OpenMethods Configuration Server.

Below is the setup for an Oracle Service Cloud User "ACAgent1", repeat for additional agents. Normally, the "Agents Available to this User" would only associate one ACD Agent ID rather than both as shown below.

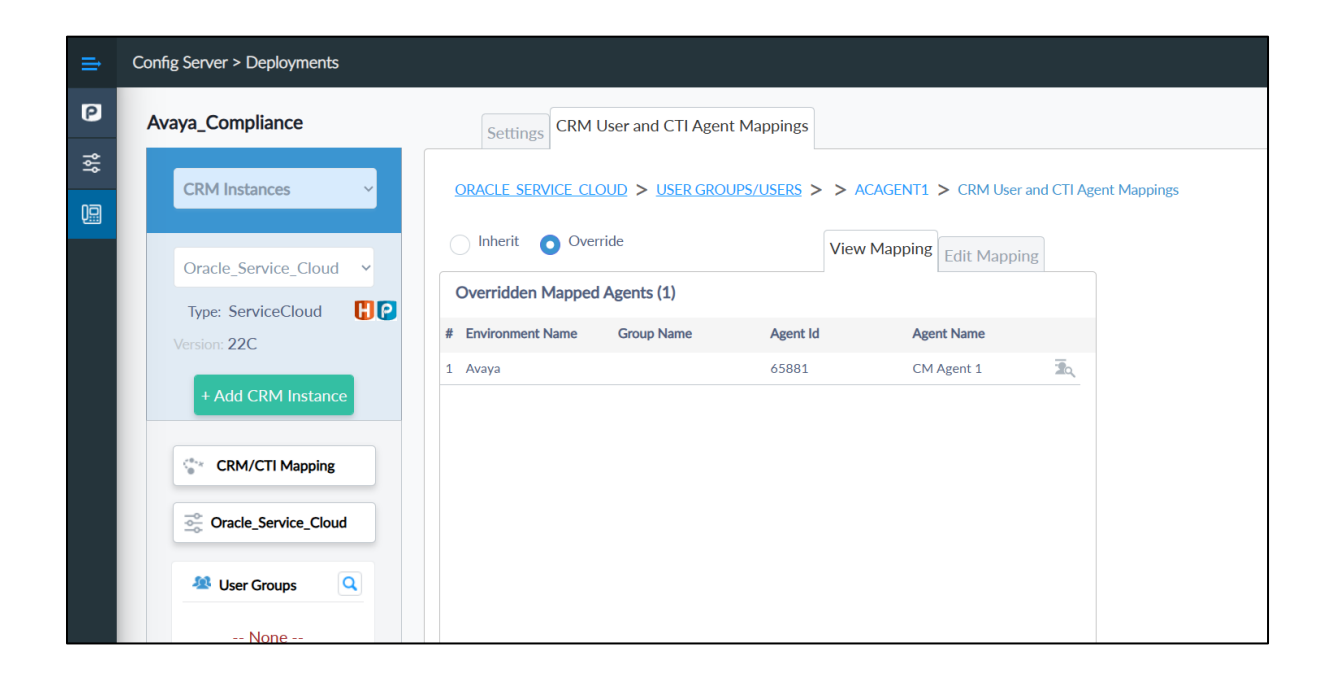

| ⇒           | Config Server > Deployments |                                                                                              |                                                | ljgizzi@avaya.com ▼                                                                                                    |
|-------------|-----------------------------|----------------------------------------------------------------------------------------------|------------------------------------------------|----------------------------------------------------------------------------------------------------|
| P           | Avaya_Compliance            | Settings User Groups and Users CRM User and CTL                                              | Agent Mappings                                 |                                                                                                    |
| ۲۵۴<br>IIII | CRM Instances               | ORACLE_SERVICE_CLOUD > User Groups and Users                                                 |                                                | ADVANCED USER SEARCH                                                                                                    |
|             | Oracle_Service_Cloud v      | CRM USER GROUPS                                                                              |                                                | Search CRM User Groups                                                                                                    |
|             | T. Consistent DO            | User Grou                                                                                    | ip Name 👻                                      | Actions                                                                                                    |
|             | Version: 22C                |                                                                                              | no items                                       |                                                                                                    |
|             | + Add CRM Instance          | Total: 0                                                                                     |                                                |                                                                                                    |
|             | CRM/CTI Mapping             | CRM USERS                                                                                    |                                                | Q Search CRM Users                                                                                                    |
|             | Cracle_Service_Cloud        | Username 👻                                                                                   | Full Name 👻                                    | Actions                                                                                                    |
|             |                             | ACAgent1                                                                                     | AC Agent 1                                     |                                                                                                    |
|             | 📲 User Groups               | ACAgent2                                                                                     | AC Agent 2                                     |                                                                                                    |
| Need Help   | None                        | Total: 2 Add User Add User Group Import Users                                                | Export Users                                   | Image: Non-State     Image: Non-State     Image: Non-State |
|             |                             | "Bulk Delete Users" will delete all the CRM Users from th<br>download the template csv file. | e list provided in the csv file. Click here to | Bulk Delete Users                                                                                                    |

#### 7.1.2. Harmony PopFlow – Voice

The Harmony PopFlow Workflow for voice is configured via the OpenMethods Experience Designer.

The PopFlow workflow needs to be configured and mapped to a profile against Oracle Service Cloud. For this certification, we used the "Avaya Compliance Agent" profile and the "Basic Voice Workflow" PopFlow workflow. Here is the PopFlow script published and the profiles that utilize it.

| 📙 🗋 🔊 🔮                     | Print 🗣 Download 📑 💼 🗐 💦                                                                                                    | <u>_</u> Q, 😱        |                                                                                                    |
|-----------------------------|----------------------------------------------------------------------------------------------------|----------------------|----------------------------------------------------------------------------------------------------|
| Experience Designer         |                                                                                                    |                      |                                                                                                    |
| Ginstances / Oracle_Service | Cloud                                                                                                    |                      | 🖘 CRM linked account as - admin1 🔞                                                                                                    |
| Events 🕀                    | Workflows ♀ + ⊥ Sort by name ▼ ↑                                                                                                    | Basic Voice Wor      | rkflow 🖍 🖉 🕹                                                                                                    |
| Con Ring                    | Basic Voice Workflow                                                                                                    | Description          | ,                                                                                                    |
| On Answer                   | No description provided                                                                                                    |                      |                                                                                                    |
| On Hold                     |                                                                                                    | Profiles             | Admin, Avaya Compliance Agent                                                                                                    |
|                             |                                                                                                    | Number of Executions | 0                                                                                                    |
| Chat Ring                   |                                                                                                    | Status               | Published                                                                                                    |
| Chat Accept                 |                                                                                                    | Created              | 10/23/2023 2:09 PM                                                                                                    |
| Chat Reject                 |                                                                                                    | Constant has         |                                                                                                    |
| On Chat End                 |                                                                                                    | Created by           |                                                                                                    |
| Email Ring                  |                                                                                                    | Updated              | 10/23/2023 2:09 PM                                                                                                    |
| Email Accept                |                                                                                                    | Updated by           |                                                                                                    |
| Email Reject                |                                                                                                    |                      |                                                                                                    |
| Email Close                 |                                                                                                    |                      |                                                                                                    |
|                             |                                                                                                    |                      |                                                                                                    |
|                             |                                                                                                    |                      |                                                                                                    |
|                             |                                                                                                    |                      |                                                                                                    |
|                             |                                                                                                    |                      |                                                                                                    |
|                             | Experience Designer<br>rigstances / Oracle_Service_<br>Events $\textcircled{O}$<br>TELEPHONY<br>On Ring<br>On Answer<br>On Hold<br>On End<br>CHAT<br>Chat Ring<br>Chat Accept<br>Chat Reject<br>On Chat End<br>Email Ring<br>Email Accept<br>Email Close | Experience Designer  | Experience Designer   ristances   On Ring   On Ring   On Answer   On Hold   On End   CHAT   Chat Ring   Chat Reject   On At Lend   Email Ring   Email Ring   Email Close |

The "Basic Voice Workflow" workflow configuration is below.

| n Answer UN-PUBLISH 🗸  | LOGGING                       |  |
|------------------------|-------------------------------|--|
| locaing                | Initial Activity              |  |
| Get contacts data      |                               |  |
| Create Incident        |                               |  |
|                        | Then                          |  |
| Deep Search and Select |                               |  |
| After Load             | Get contacts data             |  |
| Create Incident        |                               |  |
| Create meldent         | Single Match                  |  |
| Filon 'Cancel'         | Create Incident 🖍 🌣           |  |
| Create Contact         |                               |  |
| C On Open              | Multiple Match                |  |
|                        | 🗛 🔯 Pop Search and Select 🖌 🌶 |  |
|                        |                               |  |
|                        | No Match                      |  |
|                        |                               |  |
|                        | Create Contact                |  |
|                        |                               |  |
|                        |                               |  |
|                        | ON OPEN                       |  |
|                        |                               |  |
|                        |                               |  |
|                        | + ADD STEP AFTER COMPLETION   |  |
|                        |                               |  |

#### 7.1.3. Harmony PopFlow - Email

The Harmony PopFlow Workflow for email is configured via the OpenMethods Experience Designer.

The PopFlow workflow needs to be configured and mapped to a profile against Oracle Service Cloud. For this certification, we used the "Avaya Compliance Agent" profile and the "Accept Email" PopFlow workflow. Here is the PopFlow script published and the profiles that utilize it.

|              | Experience Designer                            |            |                                      |                         |                         |                                     |
|--------------|------------------------------------------------|------------|--------------------------------------|-------------------------|-------------------------|-------------------------------------|
| P            | Ginstances / Oracle_Serv                       | vice_      | Cloud                                |                         |                         | © CRM linked account as - admin1 👔  |
| Ŷ            | Events                                         | <b>(+)</b> | Workflows                            | Q, + ⊥ Sort by name ▼ ↑ | Accept Email 🗸          | DESIGN 🗘 -                          |
| 2            | C TELEPHONY<br>On Ring<br>On Answer<br>On Hold |            | Accept Email No description provided | •                       | Description<br>Profiles | Admin, Avaya Compliance Agent       |
| 0 <b>0</b> 0 | On End                                         |            |                                      |                         | Number of Executions    | 0                                   |
|              | Chat Ring                                      |            |                                      |                         | Status                  | Published                           |
|              | Chat Accept                                    |            |                                      |                         | Created                 | 10/23/2023 8:38 AM                  |
|              | On Chat End                                    |            |                                      |                         | Created by              |                                     |
|              | Email Ring                                     |            |                                      |                         | Updated                 | 10/23/2023 8:38 AM                  |
| z            | Email Accept                                   |            |                                      |                         | Updated by              |                                     |
| ed He        | Email Reject                                   |            |                                      |                         |                         |                                     |
| ;dis         | Email Close                                    |            |                                      |                         |                         |                                     |
|              |                                                |            |                                      |                         |                         | Loosed in as Crais Keeper   100% (> |

Avaya DevConnect Application Notes ©2023 Avaya LLC All Rights Reserved. The "Email Accept" workflow configuration is below..

| Instances / Oracle_Service_Cloud / Accept                                                                                                    | imail 00 CRM linked account as - admint. 🕨 Currently Yie | wing: Currently Published 👻 🕕 |
|----------------------------------------------------------------------------------------------------|----------------------------------------------------------|-------------------------------|
| Email Accept UN-PUBLISH                                                                                                    | OPEN INCIDENT                                            |                               |
| Email Accept UN AUBLIST   Orien Incident  Get Incidents data  Uogsing  OpenMethods.interactionTable data  Logging  Then  Logging  Then  Mutiple Match No Match | DEFINICIÓN                                               | 105                           |
|                                                                                                    |                                                          | 2 6                           |

### 7.2. Queue Adapter

Below is the master configuration for the Harmony Queue Adapter that is configured and maintained in Experience Cloud in the Network Hosts section of the site.

|         | Click to open Depflow |                                                                     |                                                   |              |  |  |  |  |  |
|---------|-----------------------|---------------------------------------------------------------------|---------------------------------------------------|--------------|--|--|--|--|--|
| P       | Avaya_Studio, liance  | Settings Site Interfaces Chat/E                                     | nail Processors Data Filters/Rules Engine Telepho | ny Platforms |  |  |  |  |  |
| ۴¥<br>1 | Network Hosts Y       | AVAYA-HIS1-QA > AVAYA-HIS1-QA ><br>Processor Type : Avaya Processor | AVAYA-HIS1-QA-AVAYA-HIS1-QA > Telephony Platform  | 5            |  |  |  |  |  |
|         | Avaya-HIS1-QA 🗸       | SETTING NAME                                                        | CURRENT VALUE                                     |              |  |  |  |  |  |
|         | Type: Premise         | Is Enabled                                                          | <ul><li>✓</li></ul>                               | (j)          |  |  |  |  |  |
|         | OS: Windows           | Target Name *                                                       | AvayaProcessor                                    | (i)          |  |  |  |  |  |
|         | + Add Network Host    | Display Name *                                                      | Avaya Processor                                   | (i)          |  |  |  |  |  |
|         |                       | Server                                                              |                                                   |              |  |  |  |  |  |
|         |                       | Address To Server *                                                 | 10.64.101.239                                     | 1            |  |  |  |  |  |
|         |                       | Port To Server *                                                    | 4721                                              | (            |  |  |  |  |  |
|         |                       | Login Name *                                                        | harmony                                           | (i)          |  |  |  |  |  |
| z       |                       | Login Password *                                                    | •••••                                             | (j           |  |  |  |  |  |
| ed Help |                       | Protocol Version *                                                  | PROTOCOL_VERSION_6_3_3                            | (j           |  |  |  |  |  |
| R       |                       | Use Secure Sockets                                                  |                                                   | <u>(</u> )   |  |  |  |  |  |
|         |                       | Enable Auto Keep Alive                                              |                                                   | (i)          |  |  |  |  |  |
|         |                       | Allow Certificate Name Mismatch                                     |                                                   | (i)          |  |  |  |  |  |

Avaya DevConnect Application Notes ©2023 Avaya LLC All Rights Reserved.

|                    | Processor Type : Avaya Processor |                                                                   |  |
|--------------------|----------------------------------|-------------------------------------------------------------------|--|
| Avaya-HIS1-QA 🗸    | SETTING NAME                     | CURRENT VALUE                                                     |  |
| Type: Premise      | Enable Auto Reep Alive           |                                                                   |  |
| OS: Windows        | Allow Certificate Name Mismatch  |                                                                   |  |
| L Add Network Hert | UUI Delimeter *                  | &                                                                 |  |
| + Add Network Host | Avaya Switch Name *              | СМ                                                                |  |
| 💁 Avaya-HIS1-QA    | Make Call Timeout *              | 60000                                                             |  |
|                    | Make Call Response Delay *       | 500                                                               |  |
|                    | Session                          |                                                                   |  |
|                    | Session Name *                   | OpenMethods-Avaya                                                 |  |
|                    | Session Cleanup Delay *          | 60                                                                |  |
|                    | Session Duration *               | 180                                                               |  |
|                    | Queue                            |                                                                   |  |
|                    | Queue To VDN Mapping             | OMDefaultRoute=60102&Default Chat Queue=60102&Order Support=60103 |  |
|                    |                                  |                                                                   |  |

| ya-HIS1-QA Queue             |                                                                   |
|------------------------------|-------------------------------------------------------------------|
| Queue To VDN Mapping         | OMDefaultRoute=60102&Default Chat Queue=60102&Order Support=60103 |
| Chat                         |                                                                   |
| AWOH Hunt Group Ext Cha      | t* 64900                                                          |
| Capacity Retry Delay Chat *  | 10000                                                             |
| Email                        |                                                                   |
| AWOH Hunt Group Ext Ema      | ill • 63900                                                       |
| Capacity Retry Delay Email * | 30000                                                             |

#### 7.2.1. Reason Codes

Using Experience Cloud, configure Aux reason codes which will appear in the Agent toolbar. Note that this solution relies on agents using Auto login, and initially will log agents into aux state. For consistent call center reporting, AUX and ACW codes are mapped to labels in the following interface:

| 😤 Avaya                                   | Total: 3                     | AU11                     |                                 |                             | > A 25 ~ |
|-------------------------------------------|------------------------------|--------------------------|---------------------------------|-----------------------------|----------|
| + Add Telephony Platform                  | 2<br>ACW                     | Lunch                    | 1                               | true                        |          |
| Version: 7.0                              | 1                            | Meet                     | ing                             | true                        |          |
|                                           | Code                         | 2 -                      | Name 👻                          | Selectable -                | Actions  |
| Telephony Platforms                       | AVAYA > Not Ready Reason Cod | les                      |                                 | Q Search Reason             | n Codes  |
| Click to open Popflow<br>Avaya_Sompliance | Settings Agent Groups/A      | agents Reason Codes Logo | ut Reasons Interaction Disposit | ions Caller Ids Quick Dials |          |

## 8. Verification Steps

This section provides the tests that can be performed to verify proper configuration of Communication Manager, Application Enablement Services, and Harmony.

## 8.1. Verify Avaya Aura® Communication Manager

On Communication Manager, verify status of the administered CTI link by using the "status aesvcs cti-link" command. Verify that the Service State is "established" for the CTI link number administered in Section 5, as shown below.

```
      status aesvcs cti-link

      AE SERVICES CTI LINK STATUS

      CTI
      Version
      Mnt
      AE Services
      Service
      Msgs

      Link
      Busy
      Server
      State
      Sent
      Rcvd

      1
      12
      no
      aes
      established
      49
      49
```

To verify Harmony is able to monitor the stations correctly, use the **list monitored-station** command. All the stations that are being monitored by Harmony are as shown below:

| list monitored-station |               |           |         |         |         |         |         |         |
|------------------------|---------------|-----------|---------|---------|---------|---------|---------|---------|
|                        |               | MOI       | NITORED | STATION |         |         |         |         |
| Associations:          | 1             | 2         | 3       | 4       | 5       | 6       | 7       | 8       |
| Station Ext            | Lnk CRV       | Lnk CRV 1 | Lnk CRV | Lnk CRV | Lnk CRV | Lnk CRV | Lnk CRV | Lnk CRV |
| 65001<br>1 00          | 1 0004<br>009 |           |         |         |         |         |         |         |

### 8.2. Verify Avaya Aura® Application Enablement Services

On Application Enablement Services, verify status of the TSAPI service by selecting Status  $\rightarrow$  Status and Control  $\rightarrow$  TSAPI Service Summary (not shown) from the left pane. The TSAPI Link Details screen is displayed.

Verify that the **Status** is "**Talking**" for the TSAPI link administered in **Section 6**, and that the **Associations** column reflects the number of logged in agents from **Section** Error! Reference source not found..

| AVAYA                                                                                                    | Application Enablement Services       Last login: Fri Oct 27 14:14:39 E.S.T. 20         Management Console       Last login: Fri Oct 27 14:114:39 E.S.T. 20         Welcome: User cust       Last login: Fri Oct 27 14:114:39 E.S.T. 20         Server Offer Type: VIRTUAL_APPLIANCE       Server Offer Type: VIRTUAL_APPLIANCE         SW Version: 10.1.3.0.0.11-0       Server Date and Time; Mon Oct 30 17:2         Hastaus: Not Configured       Status: Not Configured |                                     |                           |                             |        |                   | )23 from 192.168.120.19<br>:_ON_VMWARE<br>22:53 EDT 2023 |                      |                        |                |
|----------------------------------------------------------------------------------------------------|----------------------------------------------------------------------------------------------------|-------------------------------------|---------------------------|-----------------------------|--------|-------------------|----------------------------------------------------------|----------------------|------------------------|----------------|
| Status   Status and Control  TSA                                                                                          | PI Service Summary                                                                                                    |                                     |                           |                             |        |                   |                                                          |                      | Home   He              | lp   Logout    |
| <ul> <li>AE Services</li> <li>Communication Manager</li> <li>Interface</li> <li>High Availability</li> </ul>              | TSAPI Link Details                                                                                                    | very 60 🗸 second                    | ds                        |                             |        |                   |                                                          |                      |                        |                |
| <ul> <li>Licensing</li> <li>Maintenance</li> <li>Networking</li> </ul>                                                    | Link Switch<br>Name                                                                                                    | Switch<br>CTI<br>Link ID            | Status                    | Since                       | State  | Switch<br>Version | Associations                                             | Msgs<br>to<br>Switch | Msgs<br>from<br>Switch | Msgs<br>Period |
| > Security                                                                                                    | I cm                                                                                                    | 1                                   | Talking                   | Mon Oct 23 16:03:06<br>2023 | Online | 20                | 0                                                        | 14                   | 14                     | 30             |
| Alarm Viewer                                                                                                    | Online Offline                                                                                                    |                                     |                           |                             |        |                   |                                                          |                      | <u>.</u>               |                |
| <ul> <li>Logs</li> <li>Log Manager</li> </ul>                                                                             | For service-wide informatio                                                                                                    | n, choose one of th<br>TLink Status | he following<br>User Stat | us                          |        |                   |                                                          |                      |                        |                |
| ▼ Status and Control                                                                                                    |                                                                                                    |                                     |                           |                             |        |                   |                                                          |                      |                        |                |
| CVLAN Service Summary     DLG Services Summary     DMCC Service Summary     Switch Conn Summary     TSAPI Service Summary | у                                                                                                    |                                     |                           |                             |        |                   |                                                          |                      |                        |                |

### 8.3. Verify Harmony

To verify the agent can successfully log in from one of the Agent Desktops, launch the Oracle Service Cloud BUI browser window. Log in using appropriate credentials.

| Username   |       |
|------------|-------|
| Password   |       |
| Login Help | Login |

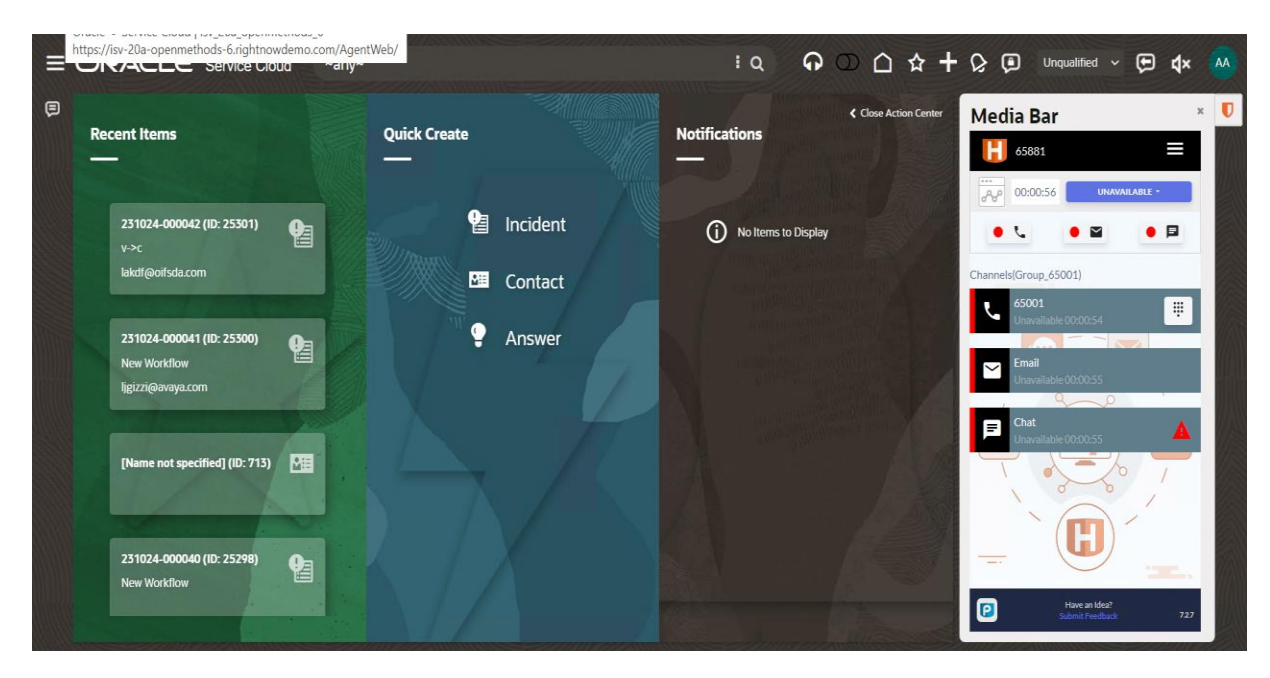

The agent will log in automatically once successfully logged into Oracle Service Cloud.

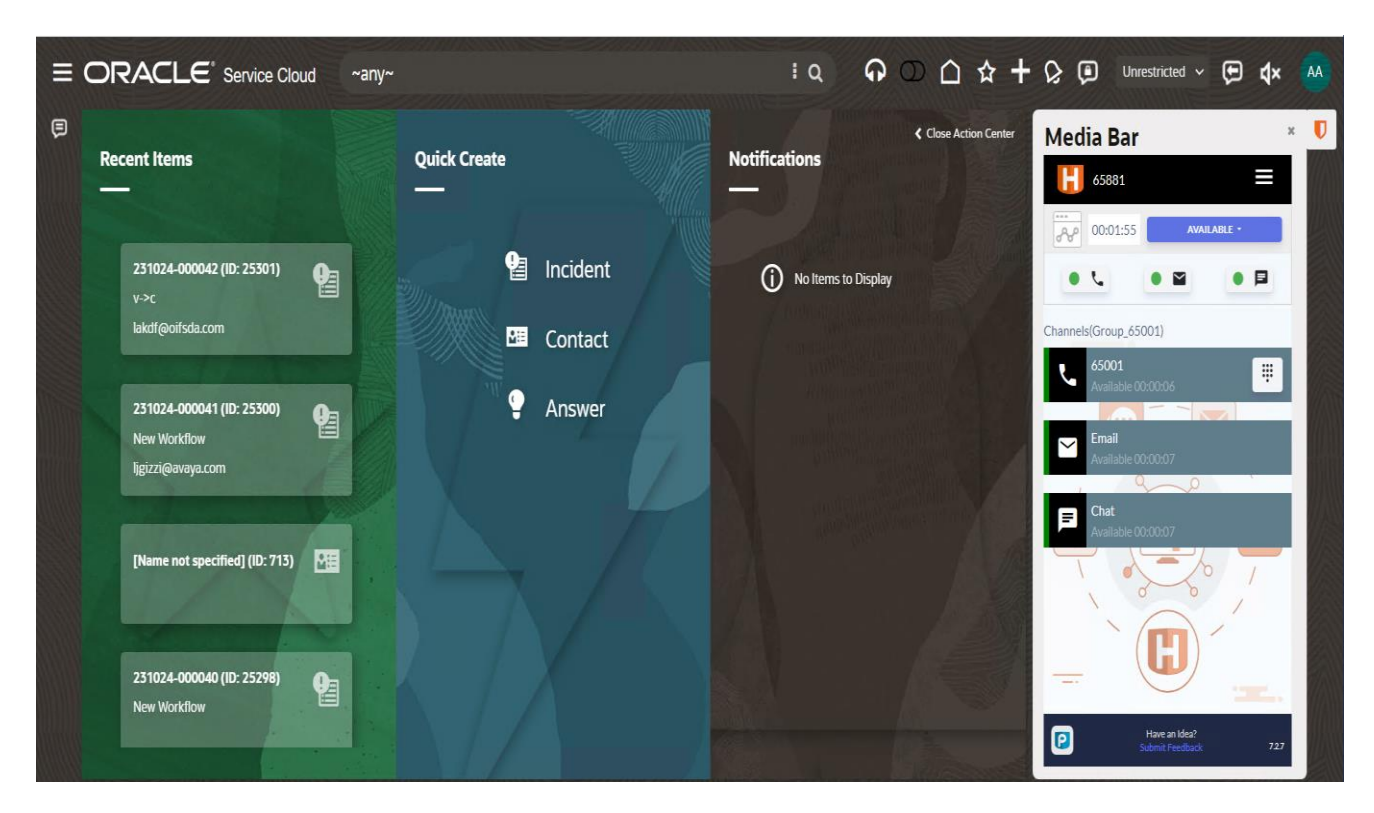

Once logged in, click on the agent state and make it Available. The following screen shows up.

Place a call to one of the VDNs configured in **Section 5.7.** Once the agent receives the call, answer it. A customer record will pop up in the workspace to the left of the media toolbar.

|   | ORACL           | , E' Service Cloud  | ~any~                                                                   | 1 Q                     | <b>ନ</b> ୦ ଘ    | ☆ ┥ | - 🕞 🗭 Unrestrict                        | ed ~ 🗭 <b>4</b> × 🗛    |
|---|-----------------|---------------------|-------------------------------------------------------------------------|-------------------------|-----------------|-----|-----------------------------------------|------------------------|
| ₽ | <b>9</b> 231102 | -000001 ×           |                                                                         |                         |                 |     | Media Bar                               | ×Q                     |
|   | 🖺 Save 📑        | Save & Close 📿 Refi | esh 🗋 New 🖨 Print 🗍 Bookmark                                            |                         |                 | :   | 65881                                   |                        |
|   | P               |                     |                                                                         |                         |                 |     | 00:02:47 HA                             | NDLING INTERACTION -   |
|   | SM              |                     | Subject New Workflow                                                    | Assigned                | OFSC Agent > AC | Ŧ   | •••                                     |                        |
|   | A SP            | ACES PRODUCT        |                                                                         |                         |                 |     | Channels(Group_65001)                   |                        |
|   |                 |                     | Product [No Value]  w Category [No Value]  w                            | Disposition             | [No Value]      | Ŧ   | 65001<br>Handling Interacti             | on 00:00:59            |
|   | Reference #     | 231102-000001       | Messages Incident Details Previous Incidents Package Tracking - Browser | Co-Browse               |                 |     | Inbound Call                            | :                      |
|   | Status *        | Unresolved 💌        | ← Add a Response 🛛 Add Private Note 🔗 Add Customer Entry 🛛 🖓            | 7 Filter ▼ ț            | Newest first 🔻  | :   | 17037030032<br>17037030032 On Call 28 s |                        |
|   | Queue           | [No Value] 🛛 👻      | ▼ AC Agent1                                                             |                         | AA 🚓 /          | ×   | Email                                   |                        |
|   | Severity        | [No Value] 🔹        | X 12 12 ↔ →   Font →   Size →   B I U S                                 | <u>A</u> · <b>Ø</b> · ≡ | = = = =         |     | Available 00:01:00                      |                        |
|   | Contact *       | Contact             | ◎ ◎ <sup> </sup> 車 車 X <sub>2</sub> X <sup>2</sup> <i>   </i>           |                         |                 | _   | Chat                                    |                        |
|   | Email           | PSIN-/US : *        |                                                                         |                         |                 |     |                                         |                        |
|   | Address         | 12121 Grant St 🔺    |                                                                         |                         |                 |     | Have a Submit F                         | n Idea?<br>eedback 727 |

## 9. Conclusion

OpenMethods Harmony 7.1was able to successfully interoperate with Avaya Aura<sup>®</sup> Communication Manager 10.1 and Avaya Aura<sup>®</sup> Application Enablement Services 10.1. All executed test cases were passed.

## 10. Additional References

This section references the product documentation relevant to these Application Notes.

- **1.** *Administering Avaya Aura*® *Communication Manager*, Release 10.1.x, Issue 6, May 2023, available at <u>http://support.avaya.com</u>.
- **2.** Administering Avaya Aura® Application Enablement Services, Release 10.1.x, Issue 7, May 2023, available at <a href="http://support.avaya.com">http://support.avaya.com</a>.
- **3.** Administering Avaya Aura® Session Manager, Release 10.1.x, Issue 6, May 2023, available at <u>http://support.avaya.com</u>.

#### ©2023 Avaya LLC All Rights Reserved.

Avaya and the Avaya Logo are trademarks of Avaya LLC. All trademarks identified by ® and <sup>TM</sup> are registered trademarks or trademarks, respectively, of Avaya LLC. All other trademarks are the property of their respective owners. The information provided in these Application Notes is subject to change without notice. The configurations, technical data, and recommendations provided in these Application Notes are believed to be accurate and dependable, but are presented without express or implied warranty. Users are responsible for their application of any products specified in these Application Notes.

Please e-mail any questions or comments pertaining to these Application Notes along with the full title name and filename, located in the lower right corner, directly to the Avaya DevConnect Program at <u>devconnect@avaya.com</u>.